## **HOW TO UPGRADE Receiver**

- Connect receiver to PC
- 1. Connect receiver to your PC using RS232C cable..

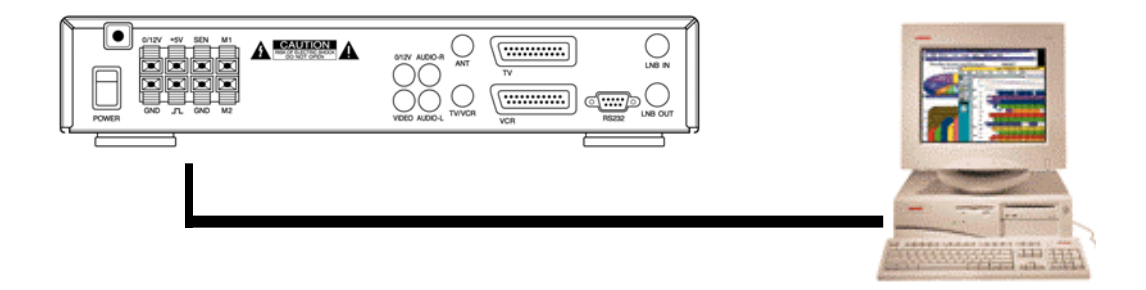

2. Turn on the Receiver and check the Front Display is " boot"

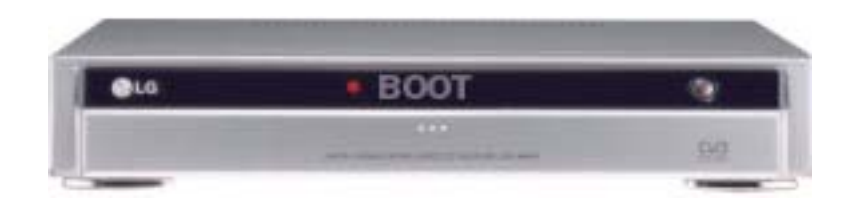

3. Run LG LINK in your PC, then the upgrade main menu will be started

| LG Link                                      |                        |                       |
|----------------------------------------------|------------------------|-----------------------|
| Receiver Information —<br>[Software version] | Unavailable,           |                       |
| Communication Status                         | Junavaliable,          |                       |
| Jeonneedon ianea,                            |                        |                       |
| Setup Comm                                   | <u>R</u> ead User Data | <u>A</u> bout LG Link |
| Upgrade Software                             | Write Factory Data     | <u>E</u> xit LG Link  |

4. Press "Setup Comm" to select Port connected to Receiver.

| Communication Setup     | ×      |  |  |  |
|-------------------------|--------|--|--|--|
| Select a port           |        |  |  |  |
| C COM1                  | LG     |  |  |  |
| © COM2                  |        |  |  |  |
| <u> </u>                | Cancel |  |  |  |
|                         |        |  |  |  |
| Connect to the receiver |        |  |  |  |
| Connecting              |        |  |  |  |
|                         |        |  |  |  |
|                         |        |  |  |  |

- Software Upgrade
  - 1. If select correct Port, the information of current version of Receiver will be displayed on the main menu.
  - 2. If you want to upgrade now, press "Upgrade Software" and find the "\*.bin" file to be up-graded in your PC. Then press "Open".

| 열기                 |                          | ? ×       |
|--------------------|--------------------------|-----------|
| 위치(]):             | 🔁 download               | - 🗈 🖄 📸 📰 |
|                    |                          |           |
|                    |                          |           |
|                    |                          |           |
|                    |                          |           |
|                    |                          |           |
| TL의 이르(N)·         | Irom bin                 | 97(0)     |
| 피일 이용(편)           | pontan                   | 22107     |
| 파일 형식( <u>T</u> ): | ROM image files (*,bin)  | 취소        |
|                    | □ 읽기 전용으로 열기( <u>B</u> ) |           |

3. During the download, your PC and Front panel of Receiver will display the procedure situation.

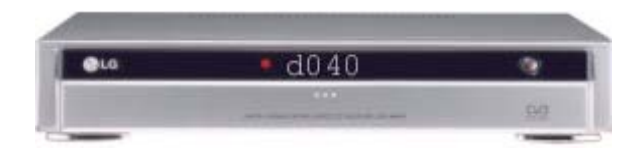

| Upgrade softwa | are          |         |  |  |
|----------------|--------------|---------|--|--|
| Uploading      | block 54/258 | error 0 |  |  |
|                |              |         |  |  |
| (Cancel        |              |         |  |  |

4. After completed Download, Receiver automatically writes downloaded data in its Flash Rom. Please wait until display "GOOD" message on the Front Panel Display.

## - Read User Data

| 🖺 LG Link            |                    | _ 🗆 🗵         |
|----------------------|--------------------|---------------|
| Receiver Information |                    |               |
| [ Software version ] | Unavailable,       |               |
| [ Hardware version ] | Unavailable,       |               |
| Communication Status |                    |               |
| Connection failed,   |                    |               |
| <u>S</u> etup Comm   | Read User Data     | About LG Link |
| Upgrade Software     | Write Factory Data | Exit LG Link  |
| Upgrade Boot-loader  |                    |               |

1.If you select Read User Data button, you can show following screen.

You make any file, you can read your receiver data.

And you can edit in your PC.

| 열기                 |                            |       | ? ×            |
|--------------------|----------------------------|-------|----------------|
| 위치([): [           | 🔁 test                     | - 🗈 💆 | 1 📸 🛅          |
|                    |                            |       |                |
|                    |                            |       |                |
|                    |                            |       |                |
|                    |                            |       |                |
|                    |                            |       |                |
| 1                  |                            |       |                |
| 파일 미름( <u>N</u> ): | factory_data,txt           |       | 열기( <u>0</u> ) |
| 파일 형식( <u>T</u> ): | Factory data files (*,txt) | -     | 취소             |
|                    | □ 읽기 전용으로 열기( <u>R</u> )   |       |                |

## - Write Factory Data

1. If you made your own data, you can upgrade in your receiver with this button.

2. If you want to write in your receiver, press "write factory data" button. You can see following screen.

| 열기                 |                            |   |   |         |          | ? ×           |  |
|--------------------|----------------------------|---|---|---------|----------|---------------|--|
| 위치(]):             | 🔁 test                     | - | E | <u></u> | <b>C</b> |               |  |
|                    |                            |   |   |         |          |               |  |
|                    |                            |   |   |         |          |               |  |
|                    |                            |   |   |         |          |               |  |
|                    |                            |   |   |         |          |               |  |
|                    |                            |   |   |         |          |               |  |
| 파일 이름( <u>N</u> ): | factory_data,txt           | _ | _ |         | 열기       | l( <u>0</u> ) |  |
| 파일 형식( <u>T</u> ): | Factory data files (*,txt) |   | - |         | 취        | 소             |  |
|                    | 🗖 읽기 전용으로 열기( <u>B</u> )   |   |   |         |          |               |  |

- 4. select your own file.
- 5. During the download, your PC and Front panel of Receiver will display the procedure situation.

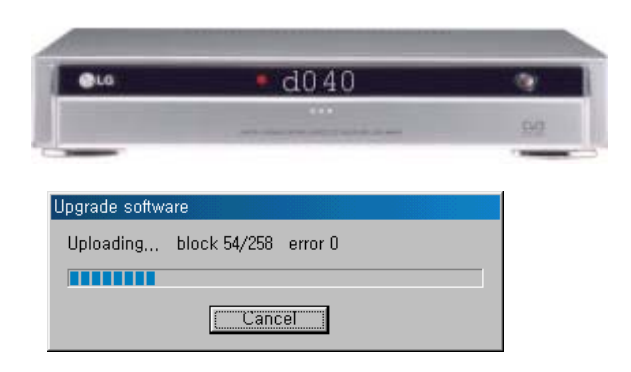

- 6. After completed Download, Receiver automatically writes downloaded data in its Flash Rom. Please wait until display "GOOD" message on the Front Panel Display.
- 7.And plug off and On.